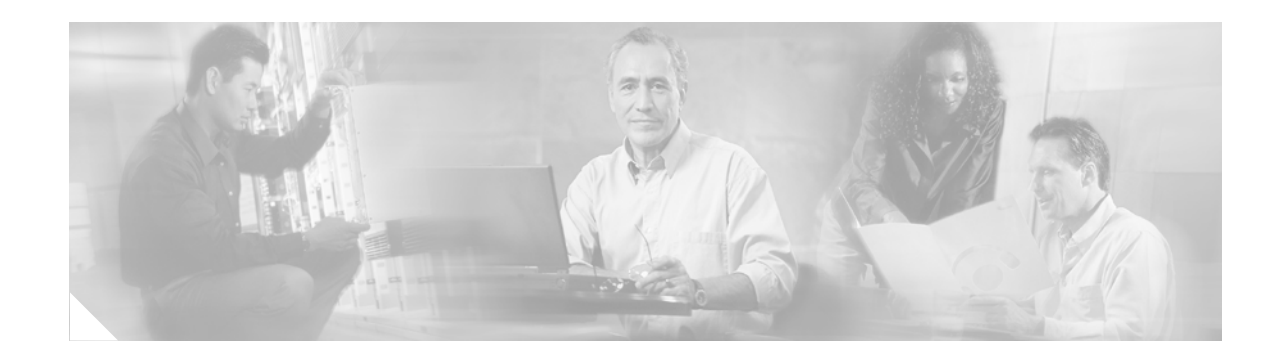

# **Cisco High-Speed Intrachassis Module Interconnect (HIMI) Configuration Guide**

The Cisco High-Speed Intrachassis Module Interconnect (HIMI) feature provides the capability to establish a connection between two Gigabit Ethernet (GE) enhanced network modules (NMEs) or between an onboard small-form-factor pluggable (SFP) GE module and a GE NME on Cisco 3825 and Cisco 3845 routers.

#### History for the Cisco High-Speed Intrachassis Module Interconnect (HIMI) Feature

| Release  | Modification                                                                    |
|----------|---------------------------------------------------------------------------------|
| 12.4(2)T | This feature was introduced.                                                    |
| 12.4(8)T | Removed <b>no negotiation auto</b> functionality for Cisco 3800 series routers. |

#### Finding Support Information for Platforms and Cisco IOS Software Images

Use Cisco Feature Navigator to find information about platform support and Cisco IOS software image support. Access Cisco Feature Navigator at http://www.cisco.com/go/fn. You must have an account on Cisco.com. If you do not have an account or have forgotten your username or password, click **Cancel** at the login dialog box and follow the instructions that appear.

# **Contents**

- Restrictions for Cisco High-Speed Intrachassis Module Interconnect (HIMI), page 2
- Information About Cisco High-Speed Intrachassis Module Interconnect, page 2
- How to Configure HIMI Connections, page 4
- Configuration Examples for Cisco High-Speed Intrachassis Module Interconnect, page 8
- Additional References, page 9
- Command Reference, page 10

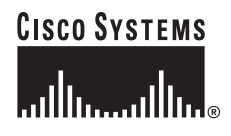

# **Restrictions for Cisco High-Speed Intrachassis Module** Interconnect (HIMI)

Connections can be only established as follows:

- Between the GE port in an installed small-form-factor pluggable (SFP) module on the Cisco 3825 and Cisco 3845 routers
- Between GE interfaces in NME slots 1 and 2 on the Cisco 3825 router
- Between GE interfaces in NME slots 2 and 4 on the Cisco 3845 router

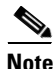

A module interconnection between the GE port on an SFP module and an NME slot or an NME-to-NME cross-connection is permitted at any given time, but both types of connections cannot exist at the same time.

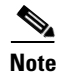

Connections between the onboard RJ-45 GE ports and NME slots are not supported.

# Information About Cisco High-Speed Intrachassis Module Interconnect

To configure HIMI connections, you should understand the following concepts:

- Connection Configuration Mode, page 2
- System Error Messages for the connect Command, page 3

## **Connection Configuration Mode**

Cisco 3825 and Cisco 3845 routers provide support for interconnecting NMEs using the router HIMI. This feature provides the new **connect** *connection-name* **module** *Module1 Channel-id1* **module** *Module2 Channel-id2* command for the Cisco IOS command line interface (CLI) that creates an interconnection between GE modules using the HIMI. Connections can be made between the onboard GE port in an SFP module and an NME or between two NMEs.

If the new **connect** command is successfully executed, the router enters connection configuration mode, which is designated by the "config-module-conn" prompt. Once the router is in connection configuration mode, the commands shown in Table 1 can be issued.

| Command | Description                                                                                                    |
|---------|----------------------------------------------------------------------------------------------------|
| default | Sets a command to its default values. Has no effect on the <b>connect</b> command functionality.                                     |
| exit    | Exits connection configuration mode. After you exit connection configuration mode, the actual connection establishment phase starts. |

 Table 1
 Connection Configuration Mode Commands

| Command  | Description                                                                                                    |
|----------|----------------------------------------------------------------------------------------------------|
| shutdown | Shuts down the connection. This command effectively deactivates the connection.                                        |
| no       | Negates a command or sets it to default. The <b>no shutdown</b> command reactivates a previously shut down connection. |

| Table 1 | Connection Configuration Mode Commands (continued) |
|---------|----------------------------------------------------|
|         | connection conniguration mode commands (continued) |

To establish a connection, after entering connection configuration mode, issue the **exit** command to return to configuration mode. The connection will be established after you leave connection configuration mode.

## **System Error Messages for the connect Command**

The following informational error messages appear on the console when something goes wrong during connection establishment or deletion phases:

| Table 2 | connect Command S | System Error | Messages |
|---------|-------------------|--------------|----------|
|         |                   |              |          |

| Message                                                                                                    | Message Description                                                                                                    |
|----------------------------------------------------------------------------------------------------|----------------------------------------------------------------------------------------------------|
| %%CONN MODULE: Slot <slot#> is not supported</slot#>                                                             | The slot number you specified is not supported.                                                                                           |
| %%CONN MODULE: Interconnect endpoints cannot be on the same slot                                                 | The modules you are trying to connect cannot be in the same slot.                                                                         |
| %%CONN MODULE: Cannot allocate segment memory                                                                    | Attempts to allocate segment memory have failed.                                                                                          |
| %%CONN MODULE: Cannot allocate segment data memory                                                               | Attempts to allocate segment data memory has failed.                                                                                      |
| %%CONN MODULE: Cannot allocate element data memory                                                               | Attempts to allocate module list element memory have failed.                                                                              |
| %%CONN MODULE: Cannot establish connection between same end-points                                               | You have specified the same module for both segments of the <b>connect</b> command.                                                       |
| %%CONN MODULE: Cannot delete a connection that does<br>not exist                                                 | You cannot delete a connection that does not exist.                                                                                       |
| %%CONN MODULE: At least one of the modules is already in use                                                     | You are trying to establish a connection to a module that already has a connection configured.                                            |
| %%CONN MODULE: Invalid connection found                                                                          | You are trying to establish a connection between two segments that are not modules.                                                       |
| %%CONN MODULE: Media type for interface<br><interface-e-name> is sfp</interface-e-name>                          | A connection cannot be established to GigabitEthernet0/0 when the mediatype is SFP.                                                       |
| %%CONN MODULE: Interface <interface-name>, Channel<br/><channel-id> already in use</channel-id></interface-name> | You are trying to establish a connection to<br>GigabitEthernet0/0 when a connection to GigabitEthernet0/0<br>has already been configured. |
| %%CONN MODULE: Cannot allocate memory for <interface-name> connection setup</interface-name>                     | Attempts to allocate control message memory for the connection setup or teardown have failed.                                             |
| %%CONN MODULE: Cannot find <interface-name><br/>Service Module</interface-name>                                  | The specified interface service module cannot be found in the service module database.                                                    |

# **How to Configure HIMI Connections**

This section contains the following procedures:

- Establishing a Connection Between an SFP GE Port and a GE NME Slot, page 4
- Establishing a Connection Between Two GE NME Slots, page 6
- Deactivating a HIMI Connection, page 7

## Establishing a Connection Between an SFP GE Port and a GE NME Slot

Follow these steps to establish a connection between an SFP module GE port and a GE NME.

### **SUMMARY STEPS**

- 1. enable
- 2. configure terminal
- 3. interface gigabitethernet 0/0
- 4. media-type rj45
- 5. exit
- 6. connect connection-name module Module1 Channel-id1 module Module2 Channel-id2
- 7. exit

#### **DETAILED STEPS**

|        | Command or Action                                     | Purpose                                                                                                    |
|--------|-------------------------------------------------------|----------------------------------------------------------------------------------------------------|
| Step 1 | enable                                                | Enables privileged EXEC mode.                                                                                                    |
|        |                                                       | • Enter your password if prompted.                                                                                                    |
|        | Example:                                              |                                                                                                    |
|        | Router> enable                                        |                                                                                                    |
| Step 2 | configure terminal                                    | Enters global configuration mode.                                                                                                    |
|        | Example:                                              |                                                                                                    |
|        |                                                       |                                                                                                    |
| Step 3 | interface gigabitethernet 0/0                         | Enters interface configuration mode on the Gigabit Ethernet 0/0 interface.                                                                                                    |
|        | Fxample                                               |                                                                                                    |
|        | Router(config)# interface gigabitethernet 0/0         |                                                                                                    |
| Step 4 | media-type rj45                                       | Sets the media type on the Gigabit Ethernet 0/0 interface to RJ-45.                                                                                                    |
|        | <b>Example:</b><br>Router(config-if)# media-type rj45 | <b>Note</b> In order to create a connection to the GE port on the SFP module, the media type on the GE interface must be RJ-45. A connection cannot be established if the media type is SFP. |

|        | Command or Action                                                                                                    | Purpose                                                                                                    |  |
|--------|----------------------------------------------------------------------------------------------------|----------------------------------------------------------------------------------------------------|--|
| Step 5 | exit                                                                                                    | Exits interface configuration mode.                                                                                                    |  |
|        | <b>Example:</b><br>Router(config-if)# exit                                                                           |                                                                                                    |  |
| Step 6 | <b>connect</b> connection-name <b>module</b> Module1<br>Channel-id1 <b>module</b> Module2 Channel-id2                | Creates the connection identified as <i>connection-name</i> between the GE module <i>Module1</i> and the GE module <i>Module2</i> .                                                       |  |
|        | <b>Example:</b><br>Router(config)# connect connection1 module<br>GigabitEthernet0/0 0 module<br>GigabitEthernet4/0 0 | <b>Note</b> Since this procedure creates a connection between the SFP GE port and an NME, either <i>Module1</i> or <i>Module2</i> must be GigabitEthernet0/0.                             |  |
|        |                                                                                                    | <b>Note</b> On Cisco 3825 and Cisco 3845 routers, only one channel per slot is defined. Therefore, the <i>Channel-id1</i> and <i>Channel-id2</i> variables must always have a value of 0. |  |
|        |                                                                                                    | After this command is issued, the router enters connection configuration mode.                                                                                                    |  |
| Step 7 | exit                                                                                                    | Exits module configuration mode. After you exit connection configuration mode, the connection                                                                                             |  |
|        | <b>Example:</b><br>Router(config-module-conn)# exit                                                                  | establishment begins.                                                                                                    |  |

## **Examples**

The example below shows the creation of a connection between the SFP GE port and a GE interface on NME slot 4:

```
Router(config)# interface gigabitethernet 0/0
Router(config-if)# media-type rj45
Router(config)# connect connection1 module GigabitEthernet0/0 0 module
GigabitEthernet4/0 0
Router(config-module-conn)# exit
```

## **Troubleshooting Tips**

In addition to the system error messages listed in the "System Error Messages for the connect Command" section on page 3, the following commands can help troubleshoot NME connections:

- show connection all
- show connection id *connection-id*

where *connection-id* is in the range of 0 to 10000

- show connection name connection-name
- **show interfaces gigabitethernet 0/0**—If a connection has successfully been established between the SFP module and an NME slot, this command will display the output "SFP in use with an NME in Module Interconnection."

## **Establishing a Connection Between Two GE NME Slots**

Follow these steps to establish a connection between two GE NMEs.

#### **SUMMARY STEPS**

- 1. enable
- 2. configure terminal
- 3. connect connection-name module Module1 Channel-id1 module Module2 Channel-id2
- 4. exit

### **DETAILED STEPS**

|        | Command or Action                                                                                                    | Purpose                                                                                                    |
|--------|----------------------------------------------------------------------------------------------------|----------------------------------------------------------------------------------------------------|
| Step 1 | enable                                                                                                    | Enables privileged EXEC mode.                                                                                                    |
|        |                                                                                                    | • Enter your password if prompted.                                                                                                    |
|        | <b>Example:</b><br>Router> enable                                                                                    |                                                                                                    |
| Step 2 | configure terminal                                                                                                   | Enters global configuration mode.                                                                                                    |
|        | <b>Example:</b><br>Router# configure terminal                                                                        |                                                                                                    |
| Step 3 | <b>connect</b> connection-name <b>module</b> Module1<br>Channel-id1 <b>module</b> Module2 Channel-id2                | Creates the connection identified as <i>connection-name</i> between the GE NME slot <i>Module1</i> the GE NME slot <i>Module2</i> .                                                       |
|        | <b>Example:</b><br>Router(config)# connect connection1 module<br>GigabitEthernet2/0 0 module<br>GigabitEthernet4/0 0 | <b>Note</b> On Cisco 3825 and Cisco 3845 routers, only one channel per slot is defined. Therefore, the <i>Channel-id1</i> and <i>Channel-id2</i> variables must always have a value of 0. |
|        |                                                                                                    | After this command is issued, the router enters module configuration mode.                                                                                                    |
| Step 4 | exit                                                                                                    | Exits module configuration mode. After exiting module configuration mode, the connection establishment begins.                                                                            |
|        | <b>Example:</b><br>Router(config-module-conn)# exit                                                                  |                                                                                                    |

## **Examples**

The example below shows the creation of a connection between a GE interface on NME slot 2 and a GE interface on NME slot 4:

Router(config)# connect connection1 module GigabitEthernet2/0 0 module
GigabitEthernet4/0 0
Router(config-module-conn)# exit

## **Troubleshooting Tips**

In addition to the system error messages listed in the "System Error Messages for the connect Command" section on page 3, the following commands can help troubleshoot NME connections:

- show connection all
- show connection id connection-id

where *connection-id* is in the range of 0 to 10000

- show connection name connection-name
- **show service-module status**—If a connection has successfully been established to an NME slot, this command will display the output "Interface GigabitEthernet *<port\_number>* is connected to BACKPLANE."

## **Deactivating a HIMI Connection**

Follow these steps to deactivate a connection between two GE modules.

## **SUMMARY STEPS**

- 1. enable
- 2. configure terminal
- 3. no connect connection-name

### **DETAILED STEPS**

|        | Command or Action                                         | Purpose                                                      |
|--------|-----------------------------------------------------------|--------------------------------------------------------------|
| Step 1 | enable                                                    | Enables privileged EXEC mode.                                |
|        |                                                           | • Enter your password if prompted.                           |
|        | <b>Example:</b><br>Router> enable                         |                                                              |
| Step 2 | configure terminal                                        | Enters global configuration mode.                            |
|        | <b>Example:</b><br>Router# configure terminal             |                                                              |
| Step 3 | no connect connection-name                                | Removes the connection specified by <i>connection-name</i> . |
|        | <b>Example:</b><br>Router(config)# no connect connection1 |                                                              |

# **Configuration Examples for Cisco High-Speed Intrachassis Module Interconnect**

This section contains the following examples:

- Sample Connection Between an SFP GE Port and a GE NME Slot, page 8
- Sample Connection Between Two GE NME Slots, page 9

## Sample Connection Between an SFP GE Port and a GE NME Slot

The following sample output from a router configuration file shows a connection between the GE port on an SFP module and a GE slot on an NME:

# <u>Note</u>

If the speed and duplex setting for g0/0 in SFP mode is *speed=1000* and *duplex=full*, autonegotiation is in forced mode and autonegotation is turned off. For all other mode settings of speed or duplex for SFP, autonegotiation is turned on.

If *speed=1000* and *duplex=full* modes are specified for both g0/0 and g0/1 interfaces in copper mode (RJ-45), autonegotiation is still turned on. This is considered to be in forced mode for *speed=1000*. This occurence is per the Annex 28D.5 extensions required for clause 40 (1000-BASE-T) IEEE 802.3.

When the speed and duplex modes are forced for 10/100, and full or half modes are forced for g0/0 and g0/1 interfaces, autonegotiation is turned off. If the interfaces are not in forced mode for 10/100 speeds, then autonegotation will be turned on.

## Sample Connection Between Two GE NME Slots

The following sample output from a router configuration file shows a connection between two GE slots on an NME:

```
Router# show running-config
.
.
interface GigabitEthernet4/0
ip address 192.168.4.1 255.255.0
!
ip classless
ip route 10.10.0.0 255.255.0.0 1.3.0.1
!
ip http server
!
connect connection-1 module GigabitEthernet2/0 0 module GigabitEthernet4/0 0
```

# **Additional References**

The following sections provide references related to the Cisco High-Speed Intrachassis Module Interconnect (HIMI) feature.

## **Related Documents**

| Related Topic                                             | Document Title                                                                                                    |
|-----------------------------------------------------------|----------------------------------------------------------------------------------------------------|
| Gigabit Ethernet NME configuration                        | Connecting Cisco EtherSwitch Service Modules chapter in the<br>Network Modules Hardware Installation Guide                    |
| Gigabit Ethernet NME installation and configuration       | Cisco EtherSwitch Service Modules (NME-16ES-1G-P,<br>NME-X-23ES-1G-P, NME-XD-48ES-2S-P, NME-XD-24ES-1S-P)<br>feature document |
| Cisco 3800 Series Integrated Services router installation | Cisco 3800 Series Hardware Installation documents                                                                             |
| Cisco 3800 Series Integrated Services router installation | Cisco 3800 Series Integrated Services Routers Quick Start Guide                                                               |

## **Standards**

# MIBs

| MIB                                                 | MIBs Link                                                      |
|-----------------------------------------------------|----------------------------------------------------------------|
| No new or modified MIBs are supported by this       | To locate and download MIBs for selected platforms, Cisco IOS  |
| feature, and support for existing MIBs has not been | releases, and feature sets, use Cisco MIB Locator found at the |
| modified by this feature.                           | following URL:                                                 |
|                                                     | http://www.cisco.com/go/mibs                                   |

# **RFCs**

| RFC                                                                                                    | Title |
|----------------------------------------------------------------------------------------------------|-------|
| No new or modified RFCs are supported by this feature, and support for existing RFCs has not been modified by this feature. |       |

# **Technical Assistance**

| Description                                            | Link                             |
|--------------------------------------------------------|----------------------------------|
| The Cisco Technical Support website contains           | http://www.cisco.com/techsupport |
| thousands of pages of searchable technical content,    |                                  |
| including links to products, technologies, solutions,  |                                  |
| technical tips, and tools. Registered Cisco.com users  |                                  |
| can log in from this page to access even more content. |                                  |

# **Command Reference**

This section documents new and modified commands only.

### **New Commands**

• connect (module)

### **Modified Commands**

• show connection

## connect (module)

# connect (module)

To create a connection between two Gigabit Ethernet (GE) enhanced network modules (ENMs) or between the GE port on an installed small-form-factor-pluggable (SFP) module and a GE ENM on a Cisco 3800 series router, use the **connect** command in global configuration mode. To deactivate a connection between two GE modules on a Cisco 3800 series router, use the **no** form of this command.

connect connection-name module module1 channel-id1 module module2 channel-id2

no connect connection-name

| Syntax Description | connection-name                          | Unique name for this connection.                                                                                                    |
|--------------------|------------------------------------------|----------------------------------------------------------------------------------------------------|
|                    | <b>module</b> module1<br>channel-id1     | First of the two GE interfaces on the router between which a connection will be created.                                                                                                    |
|                    |                                          | • Use the <i>module1</i> argument to identify the GE port number. Use the syntax <b>GigabitEthernet</b> <i>slot/port</i> , where <i>slot</i> is the slot number in which the ENM resides, or 0 for the router onboard SFP GE port, and <i>port</i> is either the ENM port number or 0 for the router onboard SFP GE port. |
|                    |                                          | The following interfaces are valid:                                                                                                    |
|                    |                                          | <ul> <li>On the Cisco 3825 and Cisco 3845 routers, the GE port in an installed SFP module</li> </ul>                                                                                                    |
|                    |                                          | - On the Cisco 3825 router, GE interfaces in ENM slots 1 and 2                                                                                                    |
|                    |                                          | - On the Cisco 3845 router, GE interfaces in ENM slots 2 and 4                                                                                                    |
|                    |                                          | • Use the <i>channel-id1</i> argument to indicate the channel identifier on the interface slots of <i>module1</i> . On Cisco 3800 series routers, there is only one channel identifier, so this value must be 0.                                                                                                    |
|                    | <b>module</b> <i>module2 channel-id2</i> | Second of the two GE interfaces on the router between which a connection will be created.                                                                                                    |
|                    |                                          | • Use the <i>module2</i> argument to identify the GE port number. Use the syntax <b>GigabitEthernet</b> <i>slot/port</i> , where <i>slot</i> is the slot number in which the ENM resides, or 0 for the onboard SFP GE port, and <i>port</i> is either the ENM port number or 0 for the onboard SFP GE port.               |
|                    |                                          | The following interfaces are valid:                                                                                                    |
|                    |                                          | <ul> <li>On the Cisco 3825 and Cisco 3845 routers, the GE port in an installed SFP module</li> </ul>                                                                                                    |
|                    |                                          | - On the Cisco 3825 router, GE interfaces in ENM slots 1 and 2                                                                                                    |
|                    |                                          | - On the Cisco 3845 router, GE interfaces in ENM slots 2 and 4                                                                                                    |
|                    |                                          | • Use the <i>channel-id2</i> argument to indicate the channel identifier on the interface slots of <i>module2</i> . On Cisco 3800 series routers, there is only one channel identifier, so this value must be 0.                                                                                                    |

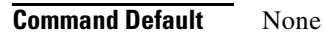

### **Command Modes** Global configuration

| Command History  | Release                                                           | Modification                                                                                                    |
|------------------|-------------------------------------------------------------------|----------------------------------------------------------------------------------------------------|
|                  | 12.4(2)T                                                          | This command was introduced.                                                                                                    |
|                  |                                                                   |                                                                                                    |
| Usage Guidelines | To create<br>Intrachass<br>channel-ic                             | a connection between two GE modules on a Cisco 3800 series router using the High-Speed<br>is Module Interconnect (HIMI) feature, use the <b>connect</b> <i>connection-name</i> <b>module</b> module1<br>11 module module2 channel-id2 command in global configuration mode.                                      |
|                  | Connectio                                                         | ons can be established only as follows:                                                                                                    |
|                  | • Betwee                                                          | een the GE ports in an installed SFP module on the Cisco 3825 and Cisco 3845 routers                                                                                                    |
|                  |                                                                   |                                                                                                    |
|                  | Note                                                              | The GE interface on the SFP port must be configured as media type "rj45" to establish a connection.                                                                                                    |
|                  | • Betwe                                                           | een GE interfaces in ENM slots 1 and 2 on the Cisco 3825 router                                                                                                    |
|                  | • Betwe                                                           | een GE interfaces in ENM slots 2 and 4 on the Cisco 3845 router                                                                                                    |
|                  |                                                                   |                                                                                                    |
| Note             | A module<br>cross-com<br>time.                                    | interconnection between the GE port on an SFP module and an ENM slot or an ENM-to-ENM nection is permitted at any given time, but both types of connections cannot exist at the same                                                                                                    |
|                  |                                                                   |                                                                                                    |
| Note             | Connectio                                                         | ons between the onboard RJ-45 GE ports and ENM slots are not supported.                                                                                                    |
| Note Note        | Connection<br>If the <b>con</b> ection<br>which is d<br>mode, the | ns between the onboard RJ-45 GE ports and ENM slots are not supported.<br><b>nect</b> command is successfully executed, the router enters connection configuration mode<br>esignated by the "config-module-conn" prompt. Once the router is in connection configura-<br>commands shown in Table 3 can be issued. |

 Table 3
 Connection Configuration Mode Commands

| Command  | Description                                                                                                    |
|----------|----------------------------------------------------------------------------------------------------|
| default  | Sets a command to its default values. Has no effect on the <b>connect</b> command functionality.                                     |
| exit     | Exits connection configuration mode. After you exit connection configuration mode, the actual connection establishment phase starts. |
| shutdown | Shuts down the connection. This command effectively deactivates the connection.                                                      |
| no       | Negates a command or sets it to default. The <b>no shutdown</b> command reactivates a previously shut down connection.               |

To establish a connection, after entering connection configuration mode, issue the **exit** command to return to configuration mode. The connection will be established after you leave connection configuration mode.

### Examples

The following example illustrates the creation of a connection between the onboard port GigabitEthernet0/0 and port GigabitEthernet4/0, which resides in ENM slot 4:

Router(config)# connect connection1 module GigabitEthernet0/0 0 module
GigabitEthernet4/0 0
Router(config-module-conn)# exit

| Related Commands | Command         | Description                                      |  |
|------------------|-----------------|--------------------------------------------------|--|
|                  | show connection | Displays the status of interworking connections. |  |

# show connection

To display the status of interworking connections, use the **show connection** command in privileged EXEC mode.

show connection [all | element | id ID | name name | port port]

| Syntax Description | all       | (Optional) Displays information about all interworking connections.                                                                         |
|--------------------|-----------|----------------------------------------------------------------------------------------------------|
|                    | element   | (Optional) Displays information about the specified connection element.                                                                     |
|                    | id ID     | (Optional) Displays information about the specified connection identifier.                                                                  |
|                    | name name | (Optional) Displays information about the specified connection name.                                                                        |
|                    | port port | (Optional) Displays information about all connections on an interface. (In the 12.0S train, only ATM, Serial, and Fast Ethernet are shown.) |

Command Modes Privileged EXEC

| Command History | Release    | Modification                                                                                                    |
|-----------------|------------|----------------------------------------------------------------------------------------------------|
|                 | 12.1(2)T   | This command was introduced as <b>show connect</b> (FR-ATM).                                                                                  |
|                 | 12.0(27)S  | This command was integrated into Cisco IOS Release 12.0(27)S and updated to show all ATM, Serial, and Fast Ethernet interworking connections. |
|                 | 12.2(25)S  | This command was integrated into Cisco IOS Release 12.2(25)S.                                                                                 |
|                 | 12.4(2)T   | Added output of Segment 1 and Segment 2 fields for Segment state and channel ID.                                                              |
|                 | 12.0(30)S  | This command was integrated into Cisco IOS Release 12.0(30)S.                                                                                 |
|                 | 12.2(28)SB | This command was integrated into Cisco IOS Release 12.2(28)SB.                                                                                |
|                 | 12.4(8)    | This command was integrated into Cisco IOS Release 12.4(8).                                                                                   |

### Examples

The following example shows the local interworking connections on a router:

#### Router# show connection

| ID | Name  | Segm     | ent 1      | Segment 2        | State       |
|----|-------|----------|------------|------------------|-------------|
| 1  | conn1 | ATM 1/0/ | ) AAL5 0/1 | 00 ATM 2/0/0 AAI | 5 0/100 UP  |
| 2  | conn2 | ATM 2/0/ | ) AAL5 0/3 | 00 Serial0/1 16  | UP          |
| 3  | conn3 | ATM 2/0/ | ) AAL5 0/4 | 00 FA 0/0.1 10   | UP          |
| 4  | conn4 | ATM 1/0/ | ) CELL 0/5 | 00 ATM 2/0/0 CEI | LL 0/500 UP |
| 5  | conn5 | ATM 1/0/ | ) CELL 100 | ATM 2/0/0 CEI    | L 100 UP    |

Table 4 describes the significant fields shown in the display.

| Field           | Description                                                                                                    |
|-----------------|----------------------------------------------------------------------------------------------------|
| ID              | Arbitrary connection identifier assigned by the operating system.                                                                                                    |
| Name            | Name of the connection.                                                                                                    |
| Segment 1       | Information about the interworking segments, including:                                                                                                    |
| Segment 2       | • Interface name and number.                                                                                                    |
|                 | • Segment state, interface name and number, and channel ID.<br>Segment state will displays nothing if the segment state is UP,<br>"-" if the segment state is DOWN, and "***Card Removed***"<br>if the segment state is DETACHED. |
|                 | • Type of encapsulation (if any) assigned to the interface.                                                                                                    |
|                 | • Permanent virtual circuit (PVC) assigned to the ATM interface,<br>DLCI assigned to the serial interface, or VLAN ID assigned to<br>the Ethernet interface.                                                                      |
| State or Status | Status of the connection, including the following states: INVALID,<br>UP, ADMIN UP, ADMIN DOWN, OPER DOWN, COMING UP,<br>NOT VERIFIED, ERR.                                                                                       |

#### Table 4show connection Field Descriptions

| Related Commands | Command              | Description                                    |
|------------------|----------------------|------------------------------------------------|
|                  | show atm pvc         | Displays the status of ATM PVCs and SVCs.      |
|                  | show frame-relay pvc | Displays the status of Frame Relay interfaces. |